## AtomiSign: New Signing Request

There are couple things that you should notice before making the new signing request:

- AtomiSign has 30 min time limit, after which the program returns to the login view. The program does not make any intermediate storage, so you must start from the beginning.
- Prepare the document in advance and convert it to PDF format.
- Make sure that you have recipients' email addresses and phone numbers easily available.

## New Signing Request

- 1. Open AtomiSign to your browser at <a href="https://atomsign.fi/">https://atomsign.fi/</a>
- 2. Select Sign in with Microsoft.
- 3. Press New Signing Request -button on the left side of the screen.
- 4. Title: Write a title to the signing request.
- 5. Date: Select the due date on which the document must be signed at the latest. You can change the date from the calendar icon.
- 6. Signing request tags: You can ignore these tags
- 7. Documents: Upload the document or more documents here.
- 8. Common Message: Write message to the email.
- 9. Authentication method: it is recommended to use SMS authentication. The participant will get an email and personal identification number via text message.
- 10. Signing order: Choose Parallel, then the signature order is irrelevant. Sequential: specifying the order in which the signature shifts are progressing.
- 11. Signature placement: Select Additional signature page
- 12. Reminder date: If the participant has not signed the document by this date, the reminder will automatically be sent to the participant by email. It's not necessary to choose any date.
- 13. Language: Finnish, Swedish or English.
- 14. Participants: Add participant's given name, family name, email address and phone number. First add yourself if you're going to sign the document.
- 15. + Add participant: Add new participant.
- 16. Now you can send the signing request to the participants, press Send.
- 17. In the request email there is a link to the signing request. If the email does not appear in the Inbox also check the Spam folder.
- 18. Download the document to check it's ok. Press Authenticate. To get the One Time Password (OTP), press Get OTP. AtomiSign will send the OTP code to the given phone number. Enter the OTP code, press Verify. Press Sign now.
- 19. Once all participants have signed the document, AtomiSign will send an email to everyone. If you wish to view the signing request and download the signed documents, select the Open-button. Download the document.
- 20. AtomiSign is not an archive of documents. Download signed documents and save them according to the given instructions.
- 21. Then remove the documents from AtomiSign by selecting Delete behind the 3 dots.

| - New Signing Request                                                                                                    |                   |                                                       |                |  |  |
|----------------------------------------------------------------------------------------------------|-------------------|-------------------------------------------------------|----------------|--|--|
| Title                                                                                                    |                   |                                                       |                |  |  |
| Title *                                                                                                    |                   |                                                       |                |  |  |
| Write the title of the signing request                                                                                                    |                   |                                                       |                |  |  |
| Date                                                                                                    |                   | Signing request tags                                  |                |  |  |
| Signing due to *<br>16.11.2023                                                                                                    | Ö                 | Signing request tags                                  |                |  |  |
| Select the due date                                                                                                    |                   | Tags will help you to find this signing request later |                |  |  |
| Documents                                                                                                    | rumente           |                                                       |                |  |  |
| Common Message<br>Message to participants                                                                                                    | Drop PDF-files he | re or click to upload                                 |                |  |  |
| i nis is the message people will receive via email                                                                                                    |                   |                                                       |                |  |  |
| This is the message people will receive via email                                                                                                    |                   |                                                       |                |  |  |
| Options                                                                                                    |                   |                                                       |                |  |  |
| Options AUTHENTICATION METHOD: SIGNING ORDE                                                                                                    | ER:               | SIGNATURE PLACEMENT:                                  | REMINDER DATE: |  |  |
| Options         Authentication METHOD:       SiGNING ORDI         Image: Signing of the signing of the signin | ER:<br>Illel 👻    | SIGNATURE PLACEMENT:                                  | REMINDER DATE: |  |  |
| Inits is the message people will receive via email         Options         AUTHENTICATION METHOD:         SIGNING ORDE         Light authentication         LANGUAGE:                                                                                                    | ER:<br>Illel 🗸    | SIGNATURE PLACEMENT:                                  | REMINDER DATE: |  |  |

| Participants            |               | + ADD PARTICIPANT | ADD FROM CONTACTS |
|-------------------------|---------------|-------------------|-------------------|
| 1st Participant         | =             |                   | A 💌 🙃             |
| Participant role Signer |               |                   |                   |
| Given name *            | Family name * |                   |                   |
| Email Address *         | Phonenumber   |                   |                   |
| Organisation            | Job title     |                   |                   |
| Save to contact book    |               |                   |                   |
| Additional settings     |               |                   | •                 |
| + ADD PARTICIPANT       |               |                   |                   |
|                         |               |                   | SEND              |

## Following Signing request

- 1. Open AtomiSign to your browser at <a href="https://atomsign.fi/">https://atomsign.fi/</a>
- 2. Select Sign in with Microsoft.
- 3. Summary page contains
  - Author
  - Title of the request
  - Due date
  - Participants: number of signed participants, total amount of participants
  - Status of the request: Pending, Signed, Declined, Outdated